# **ASSET MANAGEMENT**

# HDS NextGen Document Upload Instructions

Revised 1/21/2022

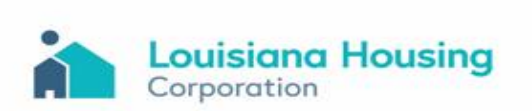

## **HDS NextGen Document Upload Instructions**

| Adding AOC documents in the Asset Management Section    | Page 3 |
|---------------------------------------------------------|--------|
|                                                         | 0      |
| Log In Issues: Clearing Providus Login Provider History | Dago 9 |
| Log-In issues. Cleaning Previous Login Browser History  | Page o |

Page | 2

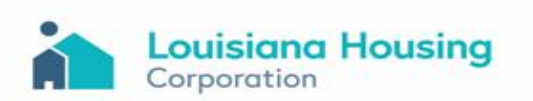

#### Adding AOC documents in the Asset Management Section

After logging in to HDS NextGen: https://webapps19.lhc.la.gov/auth/login

- <text><complex-block><complex-block><complex-block><complex-block><complex-block>
  - 2) There will be two areas listed: Property Group (Compliance) & Financial Monitoring (Asset Management).

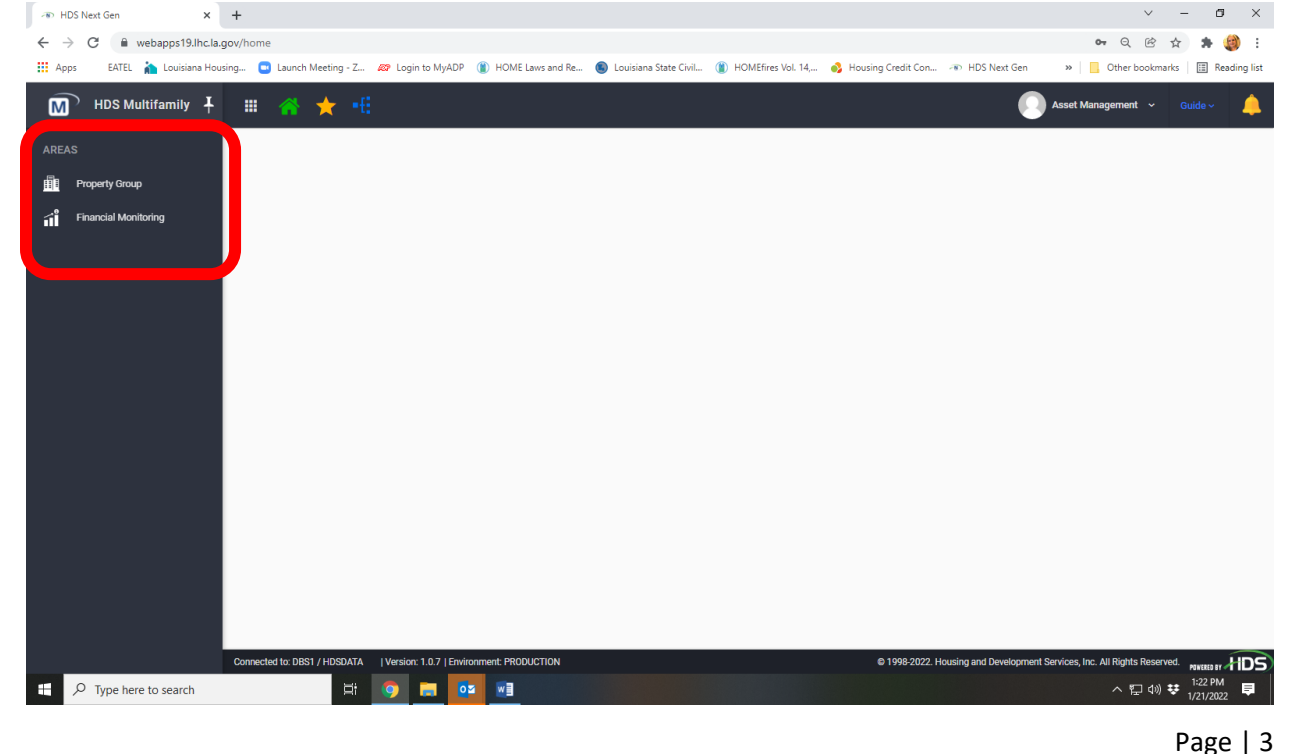

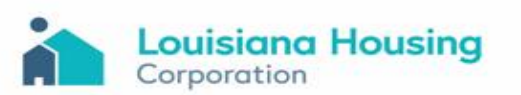

### **3)** Select Financial Monitoring.

| The HDS Next Gen X +                        |                                                         |                                              |                                      | ✓ – Ø ×                              |
|---------------------------------------------|---------------------------------------------------------|----------------------------------------------|--------------------------------------|--------------------------------------|
| ← → C 🔒 webapps19.lhc.la.gov/home           |                                                         |                                              |                                      | ञ ९ 🖻 🛧 🗯 🎒 :                        |
| 🔢 Apps 🛛 EATEL 🚵 Louisiana Housing 💷 Launch | Meeting - Z 🛷 Login to MyADP 👔 HOME Laws and Re         | 🔘 Louisiana State Civil 🌘 HOMEfires Vol. 14, | 🔥 Housing Credit Con 🐵 HDS Next Gen  | » 📃 Other bookmarks 🛛 🔝 Reading list |
| M HDS Multifamily 🕇 🏢 🏫                     | ★ -8                                                    |                                              | 0                                    | Asset Management 👻 Guide 🗸 🔔         |
|                                             |                                                         |                                              |                                      |                                      |
| Financial Monitoring                        |                                                         |                                              |                                      |                                      |
|                                             |                                                         |                                              |                                      |                                      |
|                                             |                                                         |                                              |                                      |                                      |
|                                             |                                                         |                                              |                                      |                                      |
|                                             |                                                         |                                              |                                      |                                      |
|                                             |                                                         |                                              |                                      |                                      |
|                                             |                                                         |                                              |                                      |                                      |
|                                             |                                                         |                                              |                                      |                                      |
|                                             |                                                         |                                              |                                      |                                      |
|                                             |                                                         |                                              |                                      |                                      |
| Connected to: DB                            | S1 / HDSDATA   Version: 1.0.7   Environment: PRODUCTION |                                              | © 1998-2022. Housing and Development | Services, Inc. All Rights Reserved.  |

**4)** Then select Financial Monitoring; this is the section the AOC submission will be uploaded.

| 🐵 HDS Next Gen 🛛 🗙 🚽               |                                                                                              | v – Ø ×                                                                             |
|------------------------------------|----------------------------------------------------------------------------------------------|-------------------------------------------------------------------------------------|
| ← → C      webapps19.lhc.la.gov    | financials                                                                                   | 🕶 Q 얀 ☆ 🏚 🎒 :                                                                       |
| 🔢 Apps 🛛 EATEL ` Louisiana Housing | 🖭 Launch Meeting - Z 🚧 Login to MyADP 👔 HOME Laws and Re 🚳 Louisiana State Civil 🁔 HOMEFires | Vol. 14, 🚯 Housing Credit Con 🐨 HDS Next Gen 🛛 » 📔 Other bookmarks 🛛 🔠 Reading list |
| HDS Multifamily                    | ≡ 🖀 ★ 📲                                                                                      | 🚺 Asset Management 🐱 Guide - 🐥                                                      |
| ← AREAS                            | Financial Monitoring                                                                         |                                                                                     |
| Financial Monitoring               |                                                                                              |                                                                                     |
| Financial Monitoring               | Search                                                                                       |                                                                                     |
|                                    | Site Name Site Number                                                                        | Q Advanced Search 🗸 Clear                                                           |
|                                    |                                                                                              |                                                                                     |
|                                    |                                                                                              |                                                                                     |
|                                    |                                                                                              |                                                                                     |
|                                    |                                                                                              |                                                                                     |
|                                    |                                                                                              |                                                                                     |
|                                    |                                                                                              |                                                                                     |
|                                    |                                                                                              |                                                                                     |
|                                    |                                                                                              |                                                                                     |
|                                    | onnected to: DBS1 / HDSDATA Version: 1.0.7   Environment: PRODUCTION                         | © 1998-2022. Housing and Development Services, Inc. All Rights Reserved.            |
| P Type here to search              | H 💽 🖬 🥸 M                                                                                    | ^ ⊠ 킩 40) 량 1/21/2022 루                                                             |

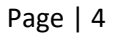

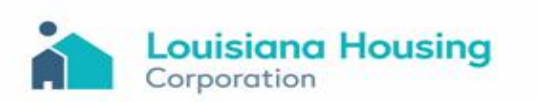

- 5) To search for an assigned site:
  - (a) Enter the site name or site number and click the search tool, or
  - (b) Click the search tool to pull up all sites that are assigned to the user. Note: The list of sites and data listed can be exported by clicking the "XLSX" Export All Data symbol.
- 6) Once the search populates the assigned site(s), select the site needed for the upload and click the pencil under the "Action" column.

| - HDS Next Gen × +                                    |                                                                                                    |                                    |                     |                                 |                                                        | ~                                                               | - 01 ×         |
|-------------------------------------------------------|----------------------------------------------------------------------------------------------------|------------------------------------|---------------------|---------------------------------|--------------------------------------------------------|-----------------------------------------------------------------|----------------|
| ← → C                                                 |                                                                                                    |                                    |                     |                                 |                                                        | <b>o</b> r Q 🖻 🕁                                                | r) 🛪 🎒 E       |
| 🔢 Apps 🛛 EATEL 🚵 Louisiana Housing 🛄 Launch Meeting - | Z 🛷 Login to MyADP 👔 HOME Laws and Re                                                                                                    | Louisiana State Civi               | il 👔 HOMEfires Vol. | 14, 🚯 Housing Cred              | it Con 🐵 HDS Next Gen                                  | » Other bookmarks                                               | 📰 Reading list |
| M HDS Multifamily 🖡 🏢 縃 ★                             |                                                                                                    |                                    |                     |                                 |                                                        | Asset Management 🗸 🗸                                            | Guide ~ 🔔      |
|                                                       | ncial Monitoring                                                                                                    |                                    |                     |                                 |                                                        |                                                                 |                |
| Financial Monitoring                                  |                                                                                                    |                                    |                     |                                 |                                                        |                                                                 |                |
| Financial Monitoring                                  |                                                                                                    |                                    |                     |                                 |                                                        |                                                                 |                |
|                                                       |                                                                                                    |                                    |                     |                                 |                                                        |                                                                 |                |
| Site Name                                             |                                                                                                    | Site Number                        |                     |                                 | Q Advanced Search                                      | Clear                                                           |                |
|                                                       |                                                                                                    |                                    |                     |                                 | -                                                      |                                                                 |                |
|                                                       |                                                                                                    |                                    |                     |                                 |                                                        |                                                                 |                |
|                                                       |                                                                                                    |                                    |                     |                                 |                                                        |                                                                 |                |
| a column                                              | here here to group by that column                                                                                                    |                                    |                     |                                 | Canal Search                                           |                                                                 |                |
| e column<br>Vetions                                   | the der here to group by that column                                                                                                    | Site Number                        | Site Process Type   | Budget Req. Override            | Annual Financial Override                              | Monthly Financial Override                                      |                |
| ctions                                                | hower here to group by that column<br>over the<br>contraction                                                                                                    | Site Number                        | Site Process Type   | Budget Req. Override            | Annual Financial Override                              | Monthly Financial Override                                      |                |
| Vetons                                                | herder here to group by that column                                                                                                    | Site Number<br>Q. C<br>LA-99-999   | Site Process Type   | Budget Req. Override            | Q. Search  Annual Financial Override  No               | Monthly Financial Override                                      |                |
| vetors<br>12                                          | Note for here to group by that column                                                                                                    | Site Number<br>Q. (<br>LA-99-999   | Site Process Type   | Budget Req. Override<br>Q<br>No | Q. Search  Annual Financial Override      No           | Monthly Financial Override<br>Q. No<br>Page 1 of 1 (1 items) 1  |                |
| Vetons<br>2<br>12<br>Wire Text                        | herder here to group by that column                                                                                                    | Site Number<br>Q. (C<br>LA-99-999  | Site Process Type   | Budget Req. Override            | Q. Search  Annual Financial Override  No               | Monthly Financial Override<br>Q.<br>No<br>Page 1 of 1 (1 items) |                |
| Vetons<br>Vetons<br>12<br>Wire Text                   | a be der here to group by that column<br>werer /me<br>Q<br>test<br>20<br>Visitiow all Rows                                                                                                    | Site Number<br>Q. (C.<br>LA-99-999 | Site Process Type   | Budget Req. Override            | C <u>Q</u> Search<br>Annual Financial Override<br>Q No | Monthly Financial Override<br>Q.<br>No<br>Page 1 of 1 (1 items) |                |
| Vetons<br>Vetons<br>12<br>Wire ext.                   | a be der here to group by that column                                                                                                    | Site Number<br>Q. (<br>LA-99-999   | Site Process Type   | Budget Req. Override            | C Q. Search<br>Annual Financial Override<br>Q No       | Monthly Financial Override<br>Q.<br>No<br>Page 1 of 1 (1 items) |                |
| Vetons<br>Vetons<br>12<br>Wray rect.                  | and the test of the test of the test of the test of the test of the test of the test of the test of the test of the test of the test of the test of the test of the test of the test of the test of the test of test of test of test o | Site Number<br>C, (<br>LA-99-999   | Site Process Type   | Budget Req. Override            | C Q Search<br>Annual Financial Override<br>Q No        | Monthly Financial Override<br>Q.<br>No<br>Page 1 of 1 (1 items) |                |
| Vetons<br>Vetons<br>12<br>Wira rext                   | he ler here to group by that column                                                                                                    | Site Number<br>Q. (<br>LA-99-999   | Site Process Type   | Budget Req. Override            | C Q Search<br>Annual Financial Override<br>Q No        | Monthly Financial Override<br>Q.<br>No<br>Page 1 of 1 (1 items) | 1              |
| Vetons<br>Vetons<br>12<br>Wira rext                   | he ler here to group by that column                                                                                                    | Site Number<br>Q. (<br>LA-99-999   | Site Process Type   | Budget Reg. Override<br>No      | C C Search                                             | Monthly Financial Override<br>Q.<br>No<br>Page 1 of 1 (1 items) |                |

Page | 5

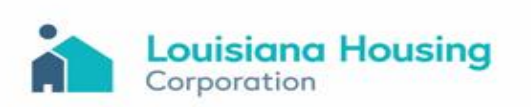

7) Once site details open, confirm that the correct site has been selected and click on the "Files Tab.

| - HDS Next Gen × +                   |                                                      |                                         |                                           |                                                   | ~ - Ø ×                   |
|--------------------------------------|------------------------------------------------------|-----------------------------------------|-------------------------------------------|---------------------------------------------------|---------------------------|
| ← → C                                | ials/financialsDetails/1265                          |                                         |                                           | ০, ০                                              | 🖻 🛧 🗯 🎒 i                 |
| 🗰 Apps 🛛 EATEL 🏠 Louisiana Housing 😑 | Launch Meeting - Z 🔊 Login to MyADP 🌘 H              | OME Laws and Re 📵 Louisiana State Civil | 🐌 HOMEfires Vol. 14, 🚯 Housing Credit Con | 🐵 HDS Next Gen 🛛 » 📔 Other b                      | ookmarks 🛛 🔠 Reading list |
| HDS Multifamily 🕇 🏢                  | 종 ★ 🕫                                                |                                         |                                           | Asset Management                                  | 👻 Guide 🗸 🔔               |
| ← AREAS                              | 🗧 💼 Financial Monitorin                              | g Petail                                |                                           |                                                   | Save                      |
| Financial Monitoring                 | test                                                 |                                         |                                           |                                                   |                           |
| 🖆 Financial Monitoring               | Details Email                                        | Files                                   |                                           |                                                   |                           |
|                                      | E General Information Statement of                   | operators Statement of Financial Po     | ition                                     |                                                   | - 1                       |
|                                      | General Information<br>Site Name<br>test             | ۰                                       | Site Number                               |                                                   |                           |
|                                      | Location Description 1<br>000                        |                                         | Location Description 2                    |                                                   |                           |
|                                      | City<br>Baton Rouge                                  | State<br><b>Louisiana</b>               | Zip Code<br>~ 70714                       | County     East Baton Rouge                       |                           |
|                                      | Fiscal Year Month End<br>December                    |                                         | Baseline Year                             | Statement Key Direction<br>column                 |                           |
|                                      | Global System Parameters                             |                                         | Site Level Overrides                      |                                                   |                           |
|                                      | Budget Requirements                                  | Effective Date                          | Budget Requirements                       | Effective Date                                    |                           |
| Connected                            | d to: DBS1 / HDSDATA   Version: 1.0.7   Environment: | PRODUCTION                              | © 1998-2022. H                            | lousing and Development Services, Inc. All Rights | Reserved. POINTERED BY    |

8) Click the "+ Upload" button.

| <ul> <li>C in webapps19.lhc.la.gov/financials/financials/1265</li> <li>Q &amp; reg</li> <li>Apps</li> <li>EATEL in Louisiana Housing aunch Meeting Zum et al. (2011 to MyADP in HOME Laws and Re in Louisiana State Civil in HOMEfires Vol. 14 in HOME fires Vol. 14 in HOME fires Vol. 14 in HO</li></ul> | ading list |
|----------------------------------------------------------------------------------------------------|------------|
| III Apps EATEL 🏠 Louisiana Housing 💿 Launch Meeting - Z 🕫 Login to MyADP 👔 HOME Laws and Re 🛞 Louisiana State Civil 🁔 HOMEfires Vol. 14 💰 Housing Credit Con 🕫 HDS Next Gen 😕 📙 Other bookmarks 🗐 Re<br>M HDS Multiframily 🕴 III 🤹 🔆 1                                                                                                    | ading list |
| M HDS Multifamily 🕴 🎲 🛧 📫 Gude -                                                                                                    | 4          |
| HDS Multifamily 🕴 👬 🜟 📲                                                                                                    | <b></b>    |
|                                                                                                    |            |
| CAREAS                                                                                                    |            |
| financial Monitoring                                                                                                    |            |
| d Financial Monitoring Details Email Files                                                                                                    |            |
|                                                                                                    |            |
| + Upload                                                                                                    |            |
|                                                                                                    |            |
| Actoris Userchnon yype Update Julie Update Julie Update       |            |
| MFPortalAssetMymtExtensiblesrGuide , pdf 02/10/2021,419 pm                                                                                                    | <u>.</u>   |
|                                                                                                    |            |
| Page 1 of 1 2 demonstration                                                                                                    |            |
| Show all Rows                                                                                                    |            |
|                                                                                                    |            |
|                                                                                                    |            |
|                                                                                                    |            |
|                                                                                                    |            |
|                                                                                                    |            |
|                                                                                                    |            |
|                                                                                                    |            |
|                                                                                                    |            |
|                                                                                                    |            |
|                                                                                                    |            |
|                                                                                                    |            |
| Connected to: DBS1 / HDSDATA   Version: 1.0.7   Environment: PRODUCTION © 1998-2022. Housing and Development Services, Inc. All Rights Reserved.                                                                                                    | HDS        |

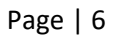

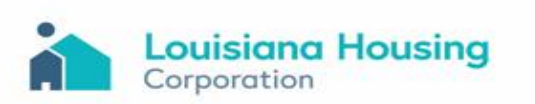

9) Select the AOC PDF file to be uploaded.

Note: The attachment should be saved as one file and labeled according to the projects specific details: "Project Name – Project ID# –2021 AOC"

| - HDS Next Gen 🗙              | +                                                  |                                                                                                    |                                                                                                    |                                                                                                    | ∨ – ⊡ ×                        |
|-------------------------------|----------------------------------------------------|----------------------------------------------------------------------------------------------------|----------------------------------------------------------------------------------------------------|----------------------------------------------------------------------------------------------------|--------------------------------|
| ← → C 🔒 webapps19.lhc.la      | a.gov/financials/financialsDetail                  | s/1265                                                                                                    |                                                                                                    |                                                                                                    | •• Q 🖻 🛧 🗯 🎒 :                 |
| 👖 Apps 🛛 EATEL ` Louisiana Ho | ousing 😑 Launch Meeting - Z                        | 🔊 Login to MyADP 🌘 HOME Laws and Re 🌘                                                                                                    | B Louisiana State Civil (1) HOMEfires Vol. 14,                                                                   | 👌 Housing Credit Con 🐵 HDS Next Gen                                                                                                    | » Cther bookmarks Reading list |
| HDS Multifamily               | III 🖀 🛨 •                                          | i                                                                                                    |                                                                                                    | A                                                                                                    | sset Management 👻 Guide 🗸 🔔    |
| ← AREAS                       | e 🔁 F                                              | inancial Monitoring Details                                                                                                    |                                                                                                    |                                                                                                    | Save                           |
| Financial Monitoring          |                                                    | 51                                                                                                    |                                                                                                    |                                                                                                    |                                |
| Financial Monitoring          | Details                                            | Email Files                                                                                                    |                                                                                                    |                                                                                                    |                                |
|                               | Actions                                            | Description<br>MFPortalAssetMgmtExternalUserGuide                                                                                                    | Type<br>.pdf                                                                                                    | Uploaded Date<br>02/11/2021, 3:35 pm<br>02/10/2021, 4:19 pm                                                                                                    | + Upload                       |
|                               | 5 10                                               | 15                                                                                                    | -bai                                                                                                    |                                                                                                    | Page 1 of 1 (2 items)          |
|                               | 5 10                                               | IS Iows Open C  Open C  Or  This PC > Documents                                                                                                    | , μαι<br>i > ΔΩC Documents                                                                                       | v dy P Search AOC Do                                                                                                    | Page I of 1 (2 items)          |
|                               | 5 10<br>Show all R                                 | TS<br>15<br>10WS ● Open<br>← → → ↑ → This PC → Documents<br>Organize ▼ New folder                                                                                                    | s > AOC Documents                                                                                                | ບ<br>ບັ<br>β<br>Estrich ADC Do                                                                                                    | Page 1 of 1 (2 items) 1        |
|                               | 5 10<br>Show all R                                 | To reconcise the second second secon                                                                                                    | ACC Documents  ACC Documents  Name  Project Name – Project ID# – 2021 AOC  Project Name – Project ID# – 2021 AOC | b     b     c     search AOC Do     E     c     c     | Page 1 of 1 (2 Items)          |
|                               | 5 10<br>Show all F                                 | TS<br>TS<br>TS<br>TS<br>To<br>To<br>To<br>This PC<br>This PC<br>T | s → AOC Documents  Name  Project Name – Project ID# – 2021 AOC  Project Name – Project ID# – 2021 AOC            | ✓ O     ✓ ✓     ✓ ✓     ✓ ✓     ✓ ✓     ✓ ✓     ✓ ✓     ✓ ✓     ✓ ✓     ✓ ✓     ✓ ✓     ✓     ✓     ✓     ✓     ✓     ✓     ✓     ✓     ✓     ✓     ✓     ✓     ✓     ✓     ✓     ✓     ✓     ✓     ✓     ✓     ✓     ✓     ✓     ✓     ✓     ✓     ✓     ✓     ✓     ✓     ✓     ✓     ✓     ✓     ✓     ✓     ✓     ✓     ✓     ✓     ✓     ✓     ✓     ✓     ✓     ✓     ✓     ✓     ✓     ✓     ✓     ✓     ✓     ✓     ✓     ✓     ✓     ✓     ✓     ✓     ✓     ✓     ✓     ✓     ✓     ✓     ✓     ✓     ✓     ✓     ✓     ✓     ✓     ✓     ✓     ✓     ✓     ✓     ✓     ✓     ✓     ✓     ✓     ✓     ✓     ✓     ✓     ✓     ✓     ✓     ✓     ✓     ✓     ✓     ✓     ✓     ✓     ✓     ✓     ✓     ✓     ✓     ✓     ✓     ✓     ✓     ✓     ✓     ✓     ✓     ✓     ✓     ✓     ✓     ✓     ✓     ✓     ✓     ✓     ✓     ✓     ✓     ✓     ✓     ✓     ✓     ✓     ✓     ✓     ✓     ✓     ✓     ✓     ✓     ✓     ✓     ✓     ✓     ✓     ✓     ✓     ✓     ✓     ✓     ✓     ✓     ✓     ✓     ✓     ✓     ✓     ✓     ✓     ✓     ✓     ✓     ✓     ✓     ✓     ✓     ✓     ✓     ✓     ✓     ✓     ✓     ✓     ✓     ✓     ✓     ✓     ✓     ✓     ✓     ✓     ✓     ✓     ✓     ✓     ✓     ✓     ✓     ✓     ✓     ✓     ✓     ✓     ✓     ✓     ✓     ✓     ✓     ✓     ✓     ✓     ✓     ✓     ✓     ✓     ✓     ✓     ✓     ✓     ✓     ✓     ✓     ✓     ✓     ✓     ✓     ✓     ✓     ✓     ✓     ✓     ✓     ✓     ✓     ✓     ✓     ✓     ✓     ✓     ✓     ✓     ✓     ✓     ✓     ✓     ✓     ✓     ✓     ✓     ✓     ✓     ✓     ✓     ✓     ✓     ✓     ✓     ✓     ✓     ✓     ✓     ✓     ✓     ✓     ✓     ✓     ✓     ✓     ✓     ✓     ✓     ✓     ✓     ✓     ✓     ✓     ✓     ✓     ✓     ✓     ✓     ✓     ✓     ✓     ✓     ✓     ✓     ✓     ✓     ✓     ✓     ✓     ✓     ✓     ✓     ✓     ✓     ✓     ✓     ✓     ✓     ✓     ✓     ✓     ✓     ✓     ✓     ✓     ✓     ✓     ✓     ✓     ✓     ✓     ✓     ✓     ✓     ✓     ✓     ✓     ✓     ✓     ✓     ✓     ✓     ✓     ✓     ✓     ✓     ✓     ✓     ✓     ✓     ✓     ✓     ✓     ✓     ✓     ✓     ✓     ✓     ✓       | Page 1 of 1 (2 Items)          |
|                               | 5 10<br>Show all F<br>Connected to: DBS1 / HDSDATA | To report Lansset/Agritte.cvernalobertodube                                                                                                    | AOC Documents  Name  Project Name – Project ID# – 2021 AOC  Project Name – Project ID# – 2021 AOC                | Custom Files  Custom Files  C | Page 1 of 1 (2 items)          |

**10)** After selecting the file, click "Open". A green box will appear on the bottom right corner of the screen notifying you that the file has uploaded successfully.

| THDS Next Gen × +                |                                                                    |                                              | $\vee$ – Ø $\times$                                                        |
|----------------------------------|--------------------------------------------------------------------|----------------------------------------------|----------------------------------------------------------------------------|
| ← → C 🔒 webapps19.lhc.la.gov/fir | nancials/financialsDetails/1265                                    |                                              | 🕶 ९ 🖻 🛧 🎒 :                                                                |
| Apps EATEL 🚵 Louisiana Housing   | Launch Meeting - Z Ø Login to MyADP () HOME Laws and Re            | 🌖 Louisiana State Civil 🁔 HOMEfires Vol. 14, | 🔥 Housing Credit Con 🐢 HDS Next Gen 🛛 » 📙 Other bookmarks 🛛 🔠 Reading list |
| HDS Multifamily 🖡 🚦              | 🗉 🖀 🛨 🕫                                                            |                                              | 💽 Asset Management 👻 Guide 🗸 🔺                                             |
| ←AREAS                           | Financial Monitoring Details                                       |                                              | R Save                                                                     |
| Financial Monitoring             | test                                                               |                                              |                                                                            |
| Financial Monitoring             | Details Email Files                                                |                                              |                                                                            |
|                                  |                                                                    |                                              |                                                                            |
|                                  |                                                                    |                                              | + Upload                                                                   |
|                                  | Actions Description                                                | Time                                         | Linkowing Data                                                             |
|                                  | Project Name - Project ID# - 2021 AOC                              | .pdf                                         | 01/21/2022 1:53 pm                                                         |
|                                  | MFPortalAssetMgmtExternalUserGuide                                 | .pdf                                         | 02/11/2021, 3:35 pm                                                        |
|                                  | ••• MFPortalAssetMgmtExternalUserGuide                             | .pdf                                         | 02/10/2021, 4:19 pm                                                        |
|                                  | <b>5</b> 10 15                                                     |                                              | Paga 1 of 1 (2 itame)                                                      |
|                                  |                                                                    |                                              | rage for (Sitems)                                                          |
|                                  |                                                                    |                                              |                                                                            |
|                                  |                                                                    |                                              |                                                                            |
|                                  |                                                                    |                                              |                                                                            |
|                                  |                                                                    |                                              |                                                                            |
|                                  |                                                                    |                                              |                                                                            |
|                                  |                                                                    |                                              |                                                                            |
|                                  |                                                                    |                                              |                                                                            |
|                                  |                                                                    |                                              |                                                                            |
|                                  |                                                                    |                                              |                                                                            |
|                                  |                                                                    |                                              | Success                                                                    |
| Con                              | nected to: DBS1 / HDSDATA Version: 1.0.7   Environment: PRODUCTION |                                              | © 1998-2022 House evelopment Set values that an parally prove value        |
|                                  |                                                                    |                                              | Decoprise decision and the set regime reader to a meters in TLDS           |
| P Type here to search            |                                                                    |                                              | ^ [□ 40] ♥<br>2022                                                         |
|                                  |                                                                    |                                              |                                                                            |
|                                  |                                                                    |                                              | Page 7                                                                     |
|                                  |                                                                    |                                              | r Page   7                                                                 |

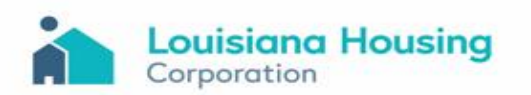

**11)** The 2020 AOC submission process is complete for the site. However, if the submission is missing any required documents, you will receive notification from the Asset Management Team.

Page | 8

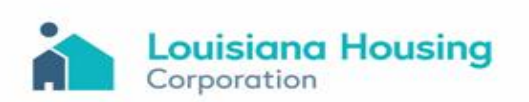

#### **Clearing Previous Login Browser History**

Our Technology Services Department has provided the instructions below to clear out your systems previous login history. After logging in to HDS NextGen: https://webapps19.lhc.la.gov/auth/login

1. Open HDS NextGen Login Screen, click "Trouble Signing In"

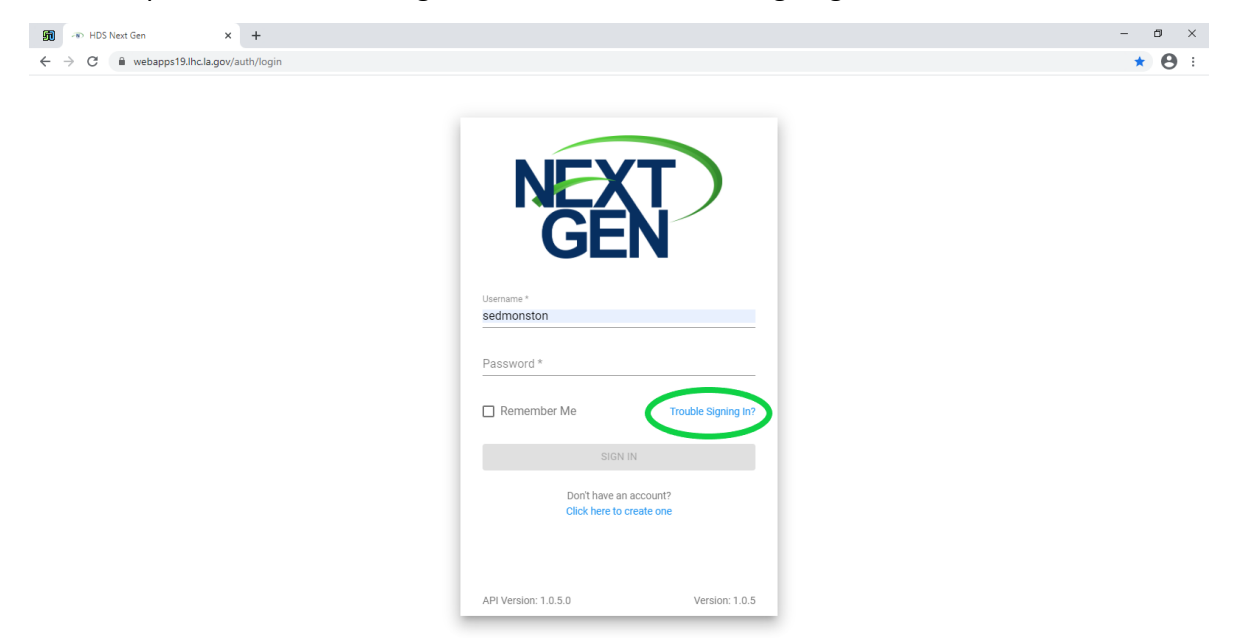

2. Click "I Forgot My User ID"

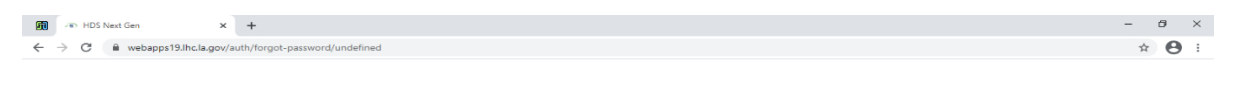

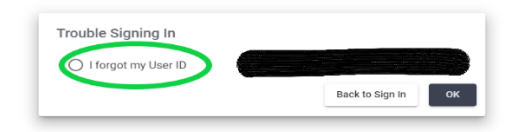

- **3.** When the next screen appears, enter email and completely close the internet browsers.
- **4.** Re-open the NextGen login screen and login in with your current user id and password.

Page | 9

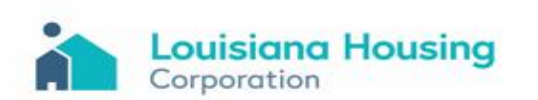